## Starting the Mentor Approved Human Subjects Research Application

A copy of the application can be found linked to the IRBManager page on the <u>ULV IRB website</u> for review prior to inputting. We recommend you peruse it in order to be prepared to complete your application.

<u>Students</u>: Do not start this form until you have determined which application form is correct for your project by using the *I Am a Student, Which Form Should I Use?* 

- 1. Login to IRBManager.
- 2. Your **Dashboard** will appear. Your mentor must have a profile in IRBManager to approve or return your research. If needed, refer to the **Add a New Contact** instructions for adding new external individuals to IRBManager. Each person will need to upload their Human Subjects Training Certificate.
- 3. Under the **xForms** menu in the **Actions** header, click on **Click here to submit a Mentor Approved Application**. Alternatively, you can click on **Start xForm** and then click on **Mentor Approved Application**.

|  |                                                        | Home<br>My IRBManager                                                                                                    |                                                                                   |                                            |                                |   | Take a tour                         | Find<br>Heli | Study (Ctrl-<br>second | +Q)<br>s Settings | Sian off |  |
|--|--------------------------------------------------------|----------------------------------------------------------------------------------------------------|-----------------------------------------------------------------------------------|--------------------------------------------|--------------------------------|---|-------------------------------------|--------------|------------------------|-------------------|----------|--|
|  |                                                        | Studies (1 Active)                                                                                                    |                                                                                   |                                            |                                |   | Notices                             |              |                        |                   |          |  |
|  | UNIVERSITY OF                                          | <ul> <li>You are associated with <u>1 active</u> Studies and <u>1 total</u> Studies.</li> <li>You are the Off-Site IRB Contact for <u>1 active</u> and <u>1 total</u> Studies.</li> </ul> |                                                                                   |                                            |                                |   | Link to the ULV IRB Website         |              |                        |                   |          |  |
|  |                                                        | xForms (1 Active)                                                                                                    |                                                                                   |                                            |                                |   | Link to the ULV IRB Example Forms   |              |                        |                   |          |  |
|  |                                                        | A You have 1 uneuhnitted vEerme                                                                                                    |                                                                                   |                                            |                                |   |                                     |              |                        |                   |          |  |
|  | Actions                                                | <ul> <li>You have 0 xForms being processed at a later stage.</li> </ul>                                                                                                    |                                                                                   |                                            |                                |   |                                     |              |                        |                   |          |  |
|  | Click here to submit a                                 | There are <u>1 xForms</u> awaiting your attention.                                                                                                    |                                                                                   |                                            |                                |   | viewer Checklist                    |              |                        |                   |          |  |
|  | Mentor Approved<br>Application                         | Events (1 Onen)                                                                                                    |                                                                                   |                                            |                                |   | Link to HHS.gov Code of Regulations |              |                        |                   |          |  |
|  | Click here to submit an<br>Initial ULV IRB application | Conly show events where I am:                                                                                                    |                                                                                   |                                            |                                |   |                                     |              |                        |                   |          |  |
|  | Start xForm                                            |                                                                                                    |                                                                                   |                                            |                                |   |                                     |              |                        |                   |          |  |
|  | Show Sponsor's Study Id                                | You have 1 Total Open events                                                                                                    |                                                                                   |                                            |                                |   |                                     |              |                        |                   |          |  |
|  | Recent Items                                           |                                                                                                    |                                                                                   |                                            |                                |   |                                     |              |                        |                   |          |  |
|  | Messages                                               |                                                                                                    |                                                                                   |                                            |                                |   |                                     |              |                        |                   |          |  |
|  | Welcome to IRBManager                                  |                                                                                                    |                                                                                   |                                            |                                |   |                                     |              |                        |                   |          |  |
|  | at LaVerne                                             |                                                                                                    |                                                                                   |                                            |                                |   |                                     |              |                        |                   |          |  |
|  | My Documents & Forms                                   | My Studies (1 Active)                                                                                                    |                                                                                   |                                            |                                |   |                                     |              |                        |                   |          |  |
|  | 0 User Attachments                                     | Study                                                                                                    | - Site                                                                            | •                                          | PI                             | 4 | Study Title                         | \$ E         | xpires                 | Status            | ¢        |  |
|  | 3 xForms                                               | 2016-10-University of La Verne IRB-CAS                                                                                                    | College of Arts and Science                                                       |                                            | Chrisco, Kanya Godde Ph.D.     |   | stuff                               |              |                        | New From          | PI       |  |
|  |                                                        |                                                                                                    | Copyright @2000-2016 BEE<br>Blue Ovster (51/Release/57c/70c6f43                   | All Rights R<br>74926f4fc5e                | eserved.<br>5065<811/034493d)  |   |                                     |              |                        |                   |          |  |
|  |                                                        |                                                                                                    | Blue Öyster (51/Release/57c7f70c6f43<br>PRODWEB4 at 2016-0<br>Page generated in 0 | 74926f4fc5e<br>I-21 19:04:2<br>035 seconds | 5b65c81bf034493d)<br>20Z<br>5. |   |                                     |              |                        |                   |          |  |

 A new tab in your web browser will pop up. This is the application. A reminder of the <u>I</u> <u>Am a Student, Which Form Should I Use?</u> decision tree is at the top. If you have not determined which form to use, do so at this time.

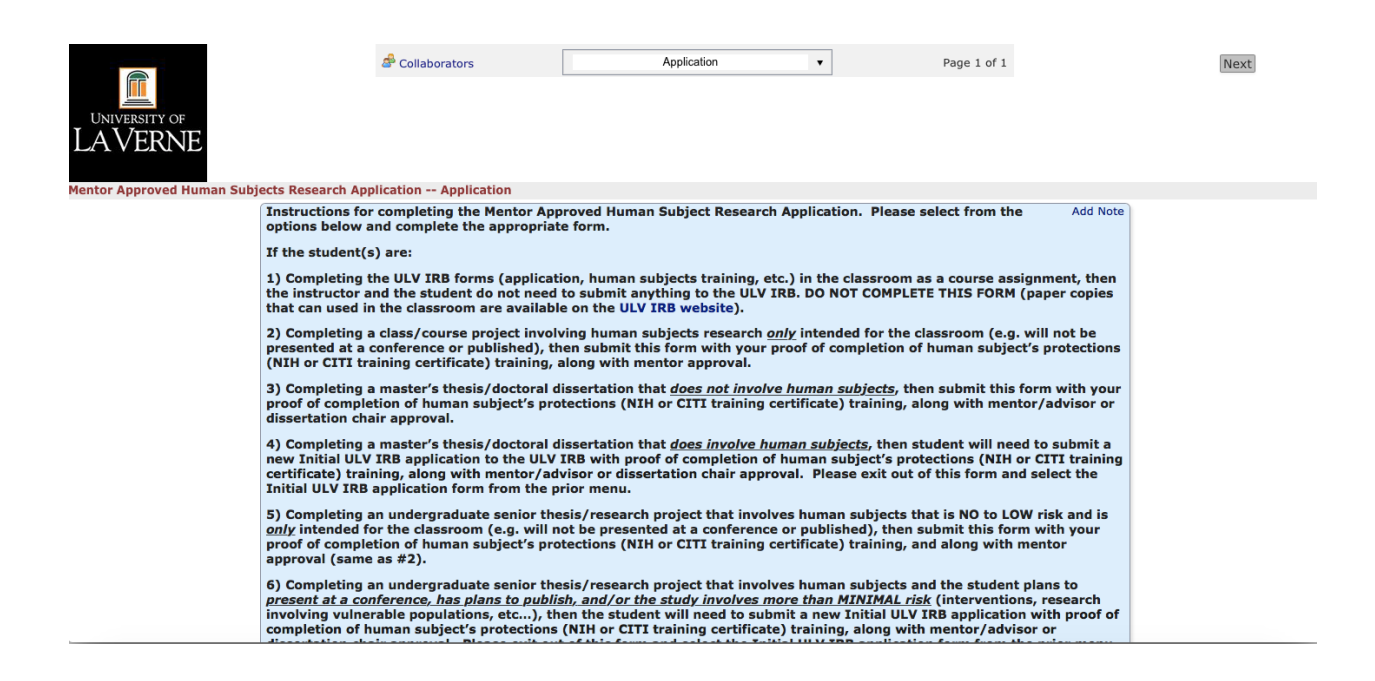

5. If you have select the Mentor Approved Application, complete the form and click **Next** to proceed. At the bottom of the page, you may also click **Save for Later** to save your application and return to it via the *Dashboard*, or **PDF** to save a copy of your completed form for download.

|                                                                                                 |                                                                                                    | A Collaborators           | Application     | •                                               | Page 1 of 1                                                         | Next                  |  |
|-------------------------------------------------------------------------------------------------|----------------------------------------------------------------------------------------------------|---------------------------|-----------------|-------------------------------------------------|---------------------------------------------------------------------|-----------------------|--|
|                                                                                                 |                                                                                                    |                           |                 |                                                 |                                                                     |                       |  |
| LAVERN                                                                                          | IE .                                                                                                    |                           |                 |                                                 |                                                                     |                       |  |
|                                                                                                 |                                                                                                    |                           |                 |                                                 |                                                                     |                       |  |
| Mentor Approved                                                                                 | Human Subjects Researc                                                                                                    | h Application Application |                 |                                                 |                                                                     |                       |  |
|                                                                                                 | Observation<br>Interview<br>Survey<br>Intervention (you plan                                                                                 | to intervene in some way) |                 |                                                 |                                                                     |                       |  |
| Do you plan to publish or present this research off campus (conference, journal article, etc.)? |                                                                                                    |                           |                 |                                                 |                                                                     |                       |  |
|                                                                                                 | (Required)                                                                                                    |                           |                 |                                                 |                                                                     |                       |  |
|                                                                                                 | •                                                                                                    |                           | If you<br>NEW L | plan to publish or pr<br>ILV IRB application fo | esent off campus you will need<br>or review instead of this applica | to submit a<br>ation. |  |
|                                                                                                 |                                                                                                    |                           |                 |                                                 |                                                                     |                       |  |
|                                                                                                 | Are you planning on using an informed consent? If yes, make sure to include that as an attachment with your application. Add Note (Required) |                           |                 |                                                 |                                                                     |                       |  |
|                                                                                                 | •                                                                                                    |                           |                 |                                                 |                                                                     |                       |  |
| Next                                                                                            | ve for Later PDF                                                                                                    |                           |                 |                                                 |                                                                     |                       |  |

6. IRBManager is smart, so as you answer questions the application will update with questions specific to your study and eliminate many of those that are not. Once you have completed the entire application you will be brought to a final screen where you can click **Submit** to move the application to review.

| () IRBManager |                                   |                    |                                                                                                    |  |
|---------------|-----------------------------------|--------------------|----------------------------------------------------------------------------------------------------|--|
|               | You've complete<br>Save for Later | d the for<br>Print | m. You can now either save the form for later revision, or submit it.                                                                                            |  |
|               |                                   |                    | Copyright ©2000-2016 BEC All Rights Reserved.<br>Transformers on PRODWEB1 at 2016-07-26 05:19:12Z<br>Page generated in 0.0.18 seconds.<br>Powered By WIRBManager |  |

7. If you click submit, the following message will appear indicating your application has been received and will be reviewed by your mentor.

| UNIVERSITY OF<br>LAVERNE |                                                                                                    |                         |
|--------------------------|----------------------------------------------------------------------------------------------------|-------------------------|
|                          |                                                                                                    | Tuesday Jul 26 01:20 AM |
|                          | Form Submitted                                                                                                 |                         |
|                          | Your form has been submitted. You may close this window.                                                       |                         |
|                          | Copyright ©2000-2016 BEC All Rights Reserved.                                                                  |                         |
|                          | Transformers on PRODWEBI at 2016-07-26 05:20:00Z<br>Page generated in 0.002 seconds.<br>Powerd By W IRBManager |                         |

8. You will receive an email with a link to click if you need revisions as requested by your mentor or by the ULV IRB (including that you need to complete an Initial ULV IRB application for IRB review). If you do not address their revisions, your study is not approved and you may not start your research. Watch your emails carefully to ascertain if your application needs further revisions.

For students conducting research not on human subjects, a determination letter will be issued by the IRB Chair for inclusion in the appendix of your Master's thesis/dissertation.